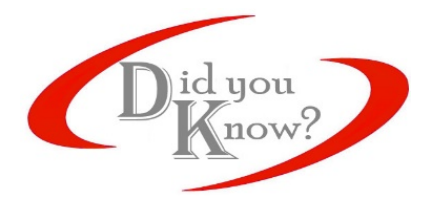

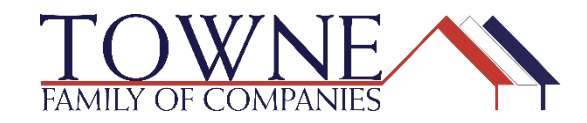

DYK – Volume 9 – June 27, 2018 TPO Connect Password Reset Reminder

## **DID YOU KNOW?**

TPO Connect users can reset their password if they have forgotten it and are not able to log in. A **Forgot Password?** link is available on the log in screen.

## Follow These Easy Steps To Reset Your Password

- 1. On the Encompass TPO Connect login screen, enter your email address.
- 2. Click **Forgot Password?** The **Forgot Password** window will display, as shown in the red rectangular section below.
- 3. Enter your email address and click Submit.

| TOWNE WHOLESALE                                                         |  |
|-------------------------------------------------------------------------|--|
| RESOURCES ~                                                             |  |
|                                                                         |  |
| Password Remember Me Forpot Password?                                   |  |
| Log In                                                                  |  |
| Contact Us Forgot Password                                              |  |
| Email ProductionSupport@TowneMortgage.com<br>Toll Free 888 - 869 - 6387 |  |
| Email Address                                                           |  |
| Vender                                                                  |  |

 Check your email for a password change request email. The password assistance email will come from <u>updates@townemortgage.com</u>. In the reset email is a link to reset your password. Click the link.

- 5. On the Reset Password page, enter your email address in the **Email** field.
- 6. Enter a new password in the **New Password** field.
- 7. Re-enter the password in the **Re-enter New Password** field.
- 8. Click Login.

| E-mail Address or User-safe  | WHOLESALE         |
|------------------------------|-------------------|
| Pastional                    |                   |
| Remember Me Forgot Password* |                   |
| Contact Us                   |                   |
| Email b2b@homeownersnig.com  | Reset Password    |
| Toll Free 888 - 653 - 9037   | Email 1 🥌 (S      |
|                              | *New Password 🥌 🌀 |
|                              |                   |

The requirements for passwords are:

- Minimum of 8 characters
- 1 Uppercase Letter
- 1 Lowercase Letter
- 1 Digit
- Cannot be one of the last two passwords used

If you need additional training on the material contained within this publication, please contact your Account Executive, Client Relations Representative or <u>salessupport@townemortgage.com</u>.

If you have a suggestion for a DYK, please let us know via email, <u>Training@townemortgage.com</u>